L'intestazione (anche detta apertura) delle delibere è impostata di default all'interno del sistema e viene automaticamente creata dal sistema stesso nel momento in cui il testo di una delibera viene reso definitivo.

In alcuni casi si rendono necessarie modifiche al testo impostato di default come intestazione, in modo che - per una singola delibera - l'intestazione riporti un testo diverso rispetto a quello impostato di default all'interno del sistema.

Con la seguente guida si evidenziano i passaggi necessari per la modifica dell'intestazione di una singola delibera.

Accedere al dettaglio della singola delibera

| <b>@</b>                                                                                                    |                                               | co                                                  |                                                  |                                                                                    |                                                             |                                    |                                                |                                    |                  | 6                                       | ) <i>i</i> - 8              | ٢ |
|----------------------------------------------------------------------------------------------------|-----------------------------------------------|-----------------------------------------------------|--------------------------------------------------|------------------------------------------------------------------------------------|-------------------------------------------------------------|------------------------------------|------------------------------------------------|------------------------------------|------------------|-----------------------------------------|-----------------------------|---|
| italsoft Ho                                                                                                    | me Re                                         | egole di Cor                                        | nposizione Atti 🗙                                | Gestione Verbali × Gestione Sec                                                    | ute & Trasformazione Proposte 🛛 🗙 🛛 Ge                      | stione Delibere 🛛                  |                                                |                                    |                  |                                         |                             |   |
| ArchivioDocume<br>Nume<br>Data At                                                                                                    | ro 00000<br>to* 20/06                         | 0000020<br>6/2022                                   | Anno<br>Tipo DELIBERA                            | 2022 Riservato D                                                                   |                                                             |                                    | Ultim                                          | Creato da:<br>na Mod.:<br>italsoft | - AREA CONTABILE |                                         | F6-Aggiorna                 |   |
| Dati Prin<br>Dip./<br>Cla                                                                                                    | cipali<br>Organo<br>Servizio P<br>ssificazior | Iter Se<br>o/Tipo Atto*<br>roponente<br>ne/Servizio | duta Pubblicazio<br>C CON<br>5 Q AR<br>6 Q UFFIC | ni Gestione Impegni Altri Dati<br>SIGLIO<br>EA CONTABILE<br>:O RAGIONERIA - TRIBUT | Note (0)                                                    |                                    |                                                |                                    | ^                |                                         | F3-Altra Ricerca<br>Ritorna |   |
| Natura     Q       Amministratore di ferimento     Q       Data Esecutivita     20/06/2022       E     Initiation of the devisto/parere contabile |                                               |                                                     |                                                  |                                                                                    |                                                             |                                    |                                                |                                    |                  | Menu Funzioni  Principali <u>Blocca</u> |                             |   |
| Oggetto* APPROVAZIONE RENDICONTO DELLA GESTIONE - ESERCIZIO 2021.                                                                                 |                                               |                                                     |                                                  |                                                                                    |                                                             |                                    |                                                |                                    | •                | Componi Atto PD <sup>1</sup>            | F                           |   |
| Class                                                                                                    | i. Amm. Tr                                    | Firmatario<br>rasparente                            | 000004 Q                                         |                                                                                    | AREA CONTABILE                                              |                                    |                                                |                                    |                  |                                         | ▶ Altre                     |   |
| Elenco Do                                                                                                    | cumenti                                       |                                                     | ELIBERA DA PRO                                   | OPOSTA N. 95 del 08/06/2022                                                        | Visuali                                                     | zza Atto 🛛 ᠺ Ricarica Testo da Pro | oposta                                         |                                    |                  |                                         |                             |   |
|                                                                                                    |                                               | -                                                   | Pubblic                                          | File                                                                               | Descrizion                                                  | e Documento                        |                                                | Dati Ser                           | 15               |                                         |                             |   |
|                                                                                                    | · 🗳                                           | 0                                                   | 20 - 2022.docx                                   |                                                                                    | P_000000000000095.docx                                      |                                    |                                                |                                    |                  |                                         |                             |   |
|                                                                                                    |                                               | 0                                                   | P_0000000000                                     | 1000095_PARERE_1.pdf.p7m<br>1000095_VISTO_2.pdf.p7m                                | 83acb924 ida4d76d6b61: 553e1<br>1c5e 1295c9c95 i3b7e ie33.p | pdf.p7m<br>if.p7m                  | ALLEGATOESITOPROPOST/<br>ALLEGATOESITOPROPOST/ |                                    |                  |                                         |                             |   |
| https://spmus                                                                                                    | solino-bo.                                    | .gpi.it/#seg[                                       | Delibere_segDelibereTa                           | bAltri                                                                             |                                                             |                                    |                                                |                                    | v                |                                         |                             |   |

Cliccare, nella parte bassa della schermata di dettaglio della delibera, sulla rotellina in corrispondenza della riga riportante il testo della delibera e dal menu proposto cliccare su "genera definitivo"

Last

update: 2022/06/22 guide:segreteria:modifica\_apertura\_singola\_delibera https://wiki.nuvolaitalsoft.it/doku.php?id=guide:segreteria:modifica\_apertura\_singola\_delibera&rev=1655908186 14:29

COMUNE DI 🔊 🜐 🔅 | × Ges Verbali × Ge ne Regole di Comr × Anno 2022 Riservato 🗌 🛙 Creato da: - AREA CONTABILE Numero 00000000020 ■ F6-Aggiorna Tipo DELIBERA Data Atto\* 20/06/2022 UFFICIO SEGRETERIA Ultima Mod.: italsoft AREA CONTABILE V n F3-Altra Ricerca Dati Principali Iter Seduta Gestione Impegni Note **(0)** Organo/Tipo Atto\* C CONSIGLIO ne Allegato × **n** Ritorna Dip./Servizio Proponente 5 AREA CONTABILE Apri il Documento Classificazione/Servizio 6 Q UFFICO RAGIONERIA - TRIBUT Natura Q 💪 Sostituisci il Documento inistratore di Riferimento Data Esecutivita 20/06/2022 Anteprima Copia Atto di Indirizzo 🗌 Non richiede visto/parere contabile <u>Blocca</u> <u>Duplica Dati</u> Principali Oggetto\* APPROVAZIONE RENDICONTO DELLA GESTIONE - ESERCIZIO 2021. Anteprima originale Genera Definitivo rio 000004 Q Class. Amm. Trasp ▶ Altre ente Q DELIBERA DA PROPOSTA N. 95 del 08/06/2022 ..... **\** 0 20 - 2022.docx P 0000 2 Ş 0 9160c 76d6 cdb553e1.pdf.p7m ALLEGATOESITOPROPOST **\** 83ad 8 1 Ş 0 9c9 03' 9e33.pdf.p7m ALLEGATOESITOPROPOST 56

Cliccare su tasto "sblocca" nel pannello dei pulsanti(parte destra della schermata) e inserire la propria password di accesso al programma nella schermata proposta

| Ø         | 88                 | (1)        | c           |                                                    |                                                     |                                       |                         |                                        | Ð | ( <i>i</i> ) (8)           |    |
|-----------|--------------------|------------|-------------|----------------------------------------------------|-----------------------------------------------------|---------------------------------------|-------------------------|----------------------------------------|---|----------------------------|----|
| italso    | ft Home            | Reį        | gole di Cor | nposizione Atti × Gestione Verbali × Gestione Sedu | ite & Trasformazione Proposte × Gestione Delibere × |                                       |                         |                                        |   |                            |    |
| Archiviol | locumenta          | le         |             |                                                    |                                                     |                                       |                         |                                        | _ |                            |    |
| D         | lumero<br>ata Atto | 00000      | 2022        | Anno 2022 Riservato 🗋 🔴                            |                                                     | Ultir                                 | Creato da: (<br>na Mod. | - AREA CONTABILE<br>UFFICIO SEGRETERIA |   | F3-Altra Ricerca           | a  |
|           |                    |            |             |                                                    |                                                     |                                       | Italso                  |                                        |   | - n                        |    |
| Da        | ti Princip         | ali        | ter Se      | duta Pubblicazioni Gestione Impegni Altri Dati     | Note (0)                                            |                                       |                         |                                        |   | Ritorna                    |    |
|           | Dip /So            | Urgano/    | npo Atto    |                                                    |                                                     |                                       |                         |                                        | M | enu iu zioni               |    |
|           | Classi             | ficazion   | e/Servizio  | 6 9 LIFFICO RAGIONERIA - TRIBUT                    |                                                     |                                       |                         |                                        |   | • Placipali                |    |
|           |                    |            | Natura      |                                                    | Chlosee Atta                                        |                                       |                         |                                        |   |                            |    |
| Amn       | inistrato          | ore di Rif | erimento    |                                                    | SUICCO ALLO                                         |                                       |                         |                                        |   | <u>sblocca</u><br>Bubblica |    |
|           |                    | Data E     | secutivita  | 20/06/2022                                         | • Digitare la password utilizzata per il login      |                                       |                         |                                        |   | Duplica Dati               |    |
|           |                    | Atto d     | i Indirizzo | Non richiede visto/parere contabile                | Deserved (                                          |                                       |                         |                                        |   | Principali                 |    |
|           |                    |            | Oggetto'    | APPROVAZIONE RENDICONTO DELLA GESTIONE - ESERCIZIO | 202 Password                                        |                                       | •                       |                                        |   | Componi Atto PD            | DF |
|           |                    |            |             |                                                    | F5-Conferma                                         |                                       |                         |                                        |   | Altre                      |    |
|           |                    | F          | irmatario   | 000004 Q (                                         | , and commune .                                     |                                       |                         |                                        |   |                            |    |
|           | Class. A           | mm. Tra    | isparente   |                                                    |                                                     |                                       |                         |                                        |   | ອ<br>Pubblica in A T       |    |
|           |                    |            | D           | ELIBERA DA PROPOSTA N. 95 del 08/06/2022           | Visualizza Atto                                     |                                       |                         |                                        |   |                            |    |
| Elen      | o Docur            | nenti      | - 7         |                                                    |                                                     | 1 1 1 1 1 1 1 1 1 1 1 1 1 1 1 1 1 1 1 |                         |                                        |   |                            |    |
|           |                    |            |             | Pubblic File                                       | Descrizione Documento                               |                                       | Dati                    | Sens                                   |   |                            |    |
|           |                    | -          | 0           | 20 - 2022.docx                                     | 00000000020222C.docx                                | ORIGINALE                             | PDF                     |                                        |   |                            |    |
| -         |                    | -          | 0           | 20 - 2022.docx                                     | 00000000020222C.docx                                | COPIA                                 | A.                      |                                        |   |                            |    |
| 2         |                    |            | 0           | P_00000000000095_PARERE_1.pdf.p7m                  | 83ad 1 åd b ±1.pdf.p7m                              | ALLEGATOESITOPROPOST                  | 7                       |                                        |   |                            |    |
| 2         |                    |            | 0           | P_00000000000095_VISTO_2.pdf.p7m                   | 1ct                                                 | ALLEGATOESITOPROPOST                  | ,                       |                                        |   |                            |    |
|           |                    |            |             |                                                    |                                                     |                                       |                         |                                        |   |                            |    |
|           |                    |            |             |                                                    |                                                     |                                       |                         | ~                                      |   |                            |    |

Cliccare, nella parte bassa della schermata di dettaglio della delibera, sulla rotellina in corrispondenza delle righe riportanti l'icona del file PDF(ORIGINALE e COPIA) e dal menu proposto cliccare su "cancella il PDF"

|                                                                                                    | Gestione Allegato                                                            |                                                  |                                                      |                       |                             |                                                             | ) () 🖉 🙁 🔘                                                                     |
|----------------------------------------------------------------------------------------------------|------------------------------------------------------------------------------|--------------------------------------------------|------------------------------------------------------|-----------------------|-----------------------------|-------------------------------------------------------------|--------------------------------------------------------------------------------|
| italsoft Home Regole di Composizione Atti                                                                                                    | Apri il Documento                                                            | ormazione Proposte 🛛 🗙                           |                                                      |                       |                             |                                                             |                                                                                |
| ArchudoBocumentale<br>Numero 00000000020 Ai<br>Data Atto* 20/06/2022 Tipo DEL<br>Dati Principal Iter Seduta Pubbli                                                                                                    | Carica Allegato Dati Sensibili Allega Il Documento Firmato Visualizza Il PDF |                                                  |                                                      | Ultim                 | Creato da<br>aa Mod.:<br>it | AREA CONTABILE     UFFICIO SEGRETERIA alsoft AREA CONTABILE | F6-Aggiorna<br>F3-Altra Ricerca                                                |
| Atto di Indirizzo Non rich<br>Oggetto* APPROVAZION<br>Firmatario 000004 Q<br>Class. Amm. Trasparente Q<br>DELIBERA DA                                                                                                    | Cancella II PDF<br>Firma Allegato                                            | AREA CONTABILE                                   | Q<br>Q<br>ualizza Atto<br>Q<br>Ricarica Testo da Pro | oposta                |                             | Â                                                           | Ritorna<br>teru Funzioni<br>Principali<br>Blocca<br>Duplica Dati<br>Principali |
| Pubblic                                                                                                    | File                                                                         | Descr                                            | izione Documento                                     |                       |                             | Dati Sens                                                   | Componi Atto PDF                                                               |
| 📰 🔪 🗳 🌍 20-2022.docx                                                                                                    |                                                                              | P_000000000000095.docx                           |                                                      |                       |                             |                                                             | ► Altre                                                                        |
| Image: Control of the second second |                                                                              | 0000000000202022C.docx<br>0000000000202022C.docx |                                                      | ORIGINALE<br>COPIA    |                             |                                                             |                                                                                |
| X         Image: Second condition         Image: P_00000000           X         Image: Second condition         Image: Second condition         Image: Second condition                                                                                                    | 00000095_PARERE_1.pdf.p7m<br>00000095_VISTO_2.pdf.p7m                        | 83x<br>1ct                                       | le1.pdf.p/m<br>13.pdf.p7m                            | ALLEGATOESITOPROPOST/ |                             |                                                             |                                                                                |
| ✓ 1 to Allega da<br>File Allega da Scanner Protoco                                                                                                    | la Modalità Formazione<br>llo Seleziona Modalità di formazione               | v                                                |                                                      | Carica                | Testo Base                  | Visualizzati 1 - 5 di 5                                     |                                                                                |

Cliccare, nella parte bassa della schermata di dettaglio della delibera, sulla rotellina in corrispondenza delle righe riportanti l'indicazione ORIGINALE e COPIA e successivamente sul tasto "apri il documento"; modificare i testi così aperti inserendo le dovute correzioni(avendo cura di non alterare le variabili già inserite in essi); chiudere il testo

| COMUNE DI Gestione Allegato                                                                                                    |                                  |                                                                                          | B ( 0                           |
|----------------------------------------------------------------------------------------------------|----------------------------------|------------------------------------------------------------------------------------------|---------------------------------|
| italsoft Home Regole di Composizione Atti                                                                                                    | e Proposte × Gestione Delibere × |                                                                                          |                                 |
| ArchivoDocumentale           Numero         00000000002         A           Data Atto*         20/06/2022         Tipo         DEL           Dati Principali         Iter         Seduta         Pubbli |                                  | Creato da: AREA CONTABILE<br>Ultima Mod. UFFICIO SEGRETERIA<br>Italsoft AREA CONTABILE V | F3-Altra Ricerca                |
| Atto di Indirizzo Don rich<br>Oggetto * APPROVAZION                                                                                                    |                                  | Ŷ                                                                                        | n Ritorna                       |
| Firmatario 000004 Q C<br>Class. Amm. Trasparente Q<br>DELIBERA DA PROPOSTA N. 95 del 08/06/2022                                                                                                    | AREA CONTABILE                   | roposta                                                                                  | Principali  Blocca Duplica Dati |
| Elenco Documenti                                                                                                    |                                  |                                                                                          | Principali                      |
| PUDDIK FIE                                                                                                    | P 00000000000095.docx            | Dati sens                                                                                | Componi Atto PDF                |
| 20-2022.doox                                                                                                    | 00000000022222C.docx             | ORIGINALE                                                                                | ► Altre                         |
| 20 - 2022.docx                                                                                                    | 000000000202022C.doex            | СОРІА                                                                                    |                                 |
| P_000000000095_PARERE_1.pdf.p/m                                                                                                    | 83i 53e1.pdf,p7m                 | ALLEGATOESITOPROPOST/                                                                    |                                 |
| Image: P_000000000000000000000000000000000000                                                                                                    | 1c5 #33.pdf.p7m                  | ALLEGATOESITOPROPOST/                                                                    |                                 |
| 1 Ta                                                                                                    | v                                | Visualizzati 1 - 5 di 5                                                                  |                                 |

Cliccare su tasto "blocca" nel pannello dei pulsanti(parte destra della schermata)

Last

update: 2022/06/22 guide:segreteria:modifica\_apertura\_singola\_delibera https://wiki.nuvolaitalsoft.it/doku.php?id=guide:segreteria:modifica\_apertura\_singola\_delibera&rev=1655908186 14:29

| Ø        | 88                                                                                                    | (;)     | C0               | DMU          |                                                     |                                               |                       |                   |                  |   |                            | ٢   |
|----------|----------------------------------------------------------------------------------------------------|---------|------------------|--------------|-----------------------------------------------------|-----------------------------------------------|-----------------------|-------------------|------------------|---|----------------------------|-----|
| itals    | oft Home                                                                                                    | Re      | gole di Cor      | nposiz       | ione Atti 🗙 Gestione Verbali 🗙 Gestione Sedute &    | Trasformazione Proposte 🗙 Gestione Delibere 📕 |                       |                   |                  |   |                            |     |
| Archivio | Document                                                                                                    | ile     |                  |              | · · · ·                                             |                                               |                       |                   |                  |   |                            |     |
| ۵        | Numero<br>ata Atto                                                                                                    | 00000   | 0000020<br>/2022 | ) <b>R</b> 1 | Anno 2022 Riservato 🗌                               |                                               | Cr<br>Ultima M        | eato da:<br>Mod.: | AREA CONTABILI   |   | <b>⊟</b><br>F6-Aggiorna    |     |
|          |                                                                                                    |         |                  |              |                                                     |                                               |                       | italsoft          | AREA CONTABILE V |   | 5                          |     |
| Da       | ti Princip                                                                                                    | ali     | lter Se          | duta         | Pubblicazioni Gestione Impegni Altri Dati No        | te (0)                                        |                       |                   |                  |   | -3-Altra Ricerca           |     |
|          |                                                                                                    | Atto    | i Indirizzo      | 20/00        | Non richiada visto (narara contabila                |                                               |                       |                   | ^                | 1 | <b>n</b>                   |     |
|          |                                                                                                    | Allo    | Oggetto'         | APPR         | OVAZIONE RENDICONTO DELLA GESTIONE - ESERCIZIO 2021 |                                               |                       |                   |                  |   | Ritorna                    |     |
|          |                                                                                                    |         |                  |              |                                                     | 1                                             |                       |                   |                  |   | Me 1 Inzioni               |     |
|          |                                                                                                    |         | Firmatario       | 0000         | 04 ) Q                                              |                                               |                       |                   |                  |   | ▼ incipali                 |     |
|          | Class. A                                                                                                    | .mm. Tr | asparente        |              | Q                                                   |                                               |                       |                   |                  |   | Blocca                     |     |
|          |                                                                                                    |         | C                | ELIB         | ERA DA PROPOSTA N. 95 del 08/06/2022                | 📄 Visualizza Atto 🛛 🐼 Ricarica Testo da P     | roposta               |                   |                  |   | Duplica Dati<br>Principali |     |
| Elen     | co Docur                                                                                                    | nenti   |                  | 7            |                                                     |                                               |                       |                   |                  | • |                            |     |
|          |                                                                                                    |         |                  | Pubblic      | File                                                | Descrizione Documento                         |                       | Dati Sen          | s                |   | Componi Atto PDF           |     |
|          |                                                                                                    | Ş       | 0                |              | 20 - 2022.docx                                      | P_000000000000095.docx                        |                       |                   |                  |   | <ul> <li>Altre</li> </ul>  |     |
|          |                                                                                                    | \$      | 0                |              | 20 - 2022.docx                                      | 00000000202022C.docx                          | ORIGINALE             |                   |                  |   |                            | - 1 |
|          |                                                                                                    | Ş       | 0                |              | 20 - 2022.docx                                      | 000000000202022C.docx                         | COPIA                 |                   |                  |   |                            |     |
| 2        |                                                                                                    | \$      | 0                |              | P_000000000000095_PARERE_1.pdf.p7m                  |                                               | ALLEGATOESITOPROPOST/ |                   |                  |   |                            |     |
| 8        |                                                                                                    | S       | 0                |              | P_000000000000095_VISTO_2.pdf.p7m                   | 1 .9e33.pdf.p7m                               | ALLEGATOESITOPROPOST/ |                   |                  |   |                            |     |
|          |                                                                                                    |         |                  |              |                                                     |                                               |                       |                   |                  |   |                            |     |
|          |                                                                                                    |         |                  |              |                                                     |                                               |                       |                   |                  |   |                            |     |
| de la    | Visualizzati 1-5 di 5                                                                                                    |         |                  |              |                                                     |                                               |                       |                   |                  |   |                            |     |
|          | Allega da       Modalità Formazione         File       Scanner         Seleziona Modalità di formazione       Seleziona Modalità di formazione |         |                  |              |                                                     |                                               |                       |                   |                  |   |                            |     |

Cliccare, nella parte bassa della schermata di dettaglio della delibera, sulla rotellina in corrispondenza delle righe riportanti l'indicazione ORIGINALE e COPIA e dal menu proposto cliccare su "Rigenera PDF"

| COMUNE DI Gestione Allegato                                                                                                    | ×                                      |                                                | 8 🖉 😣                                                    |
|----------------------------------------------------------------------------------------------------|----------------------------------------|------------------------------------------------|----------------------------------------------------------|
| italsoft Home Regole di Composizione Atti                                                                                                    | ormazione Proposte × Gestione Delibere |                                                |                                                          |
| ArchaoDocumentale           Numero         00000000000         Ar           Data Atto*         20/06/2022         Tipo         DELI                                                                                                    |                                        | Creato da. AREA<br>Ultima Mod UFFICIO S        | CONTABILE<br>SEGRETERIA<br>F3-Altra Ricerca              |
| Dati Principali Iter Seduta Pubblic                                                                                                    |                                        | italsoft AREA COL                              | NTABILE V<br>Ritorna                                     |
| Dip./Servizio Proponente 5 0 HA Mostra Impronta Allegato                                                                                                    | <u> </u>                               |                                                | Menu Funzioni      Principali                            |
| Amministratore di Riferimento Data Esecutivita 20/06/2022 Atto di Indirizzo Non rich Operato* AppR/UAZIONE RENDICONTO DEI LA GESTIONE - ESERCIZIO                                                                                                    | 2021                                   |                                                | <u>Sbiocca</u><br>Pubblica<br>Duplica Dati<br>Principali |
| Firmatario 000004 Q C                                                                                                    |                                        |                                                | Componi Atto PDF     Altre                               |
| Class. Amm. Trasparente Q<br>DELIBERA DA PROPOSTA N. 95 del 08/06/2022                                                                                                    | Visualizza Atto                        |                                                | کھ<br>Pubblica in A.T.                                   |
| Elenco Documenti                                                                                                    | Descriptions Documento                 | Dati Sore                                      |                                                          |
| 💹 🔪 🎧 💿 20-2022.docx                                                                                                    | 000000000202022C.docx                  | ORIGINALE                                      |                                                          |
| 20 - 2022.docx                                                                                                    | 000000000202022C.docx                  | COPIA                                          |                                                          |
| Image: Second second second | pdf,p7m<br>3.pdf,p7m                   | ALLEGATOESITOPROPOST/<br>ALLEGATOESITOPROPOST/ |                                                          |
|                                                                                                    |                                        |                                                | ~                                                        |

Infine è sempre consigliato verificare che i testi così impostati abbiano recepito le modifiche apportate

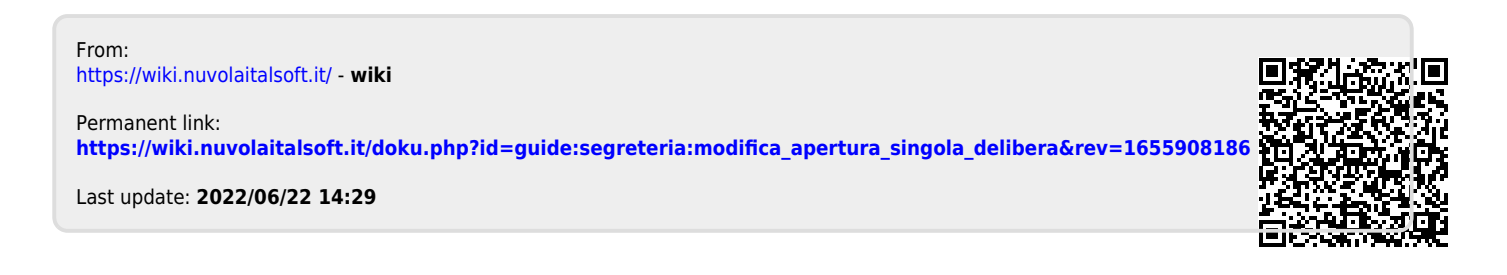